## All participants must register before the start of the meeting.

- To register: Click on the link: https://attendee.gototraining.com/r/8956908006628920065
- Refer to this email a few minutes before the start of the meeting, select "Join".
- You will be able to access your Audio PIN only after joining the meeting and selecting the "Phone Call" option.
- You will not need a PIN with the Computer audio selection. See below:

| Audio                            | 9 Audio 9                      |
|----------------------------------|--------------------------------|
| Sound Check 🔲 🖬 🚥                | ? ?                            |
| Computer audio                   | Computer audio                 |
| 🛛 🥒 🕐 Phone call                 | Phone call                     |
| 🔵 No audio                       | 🔵 No audio                     |
| 🔌 MUTED                          | <b>Dial:</b> +1 (510) 265-2221 |
| Microphone Array (Realtek(R) Aud | Access Code: 499-537-714 #     |
| <b>≼</b> 0)                      | Audio PIN: 74 #                |
| Speakers (USB_AUDIO_)            | Problem dialing in?            |
| Talking:                         | Connecting to Audio            |

- All participants will be muted by the organizer and will have to use the raise your hand icon located on the left-hand side of the dashboard and type in your question(s) through the chat.
- I you have not registered and will be calling in, please mute yourself via the phone.